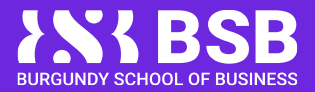

# PARTNERS UNIVERSITY REQUIREMENTS

Where can I found the Information?

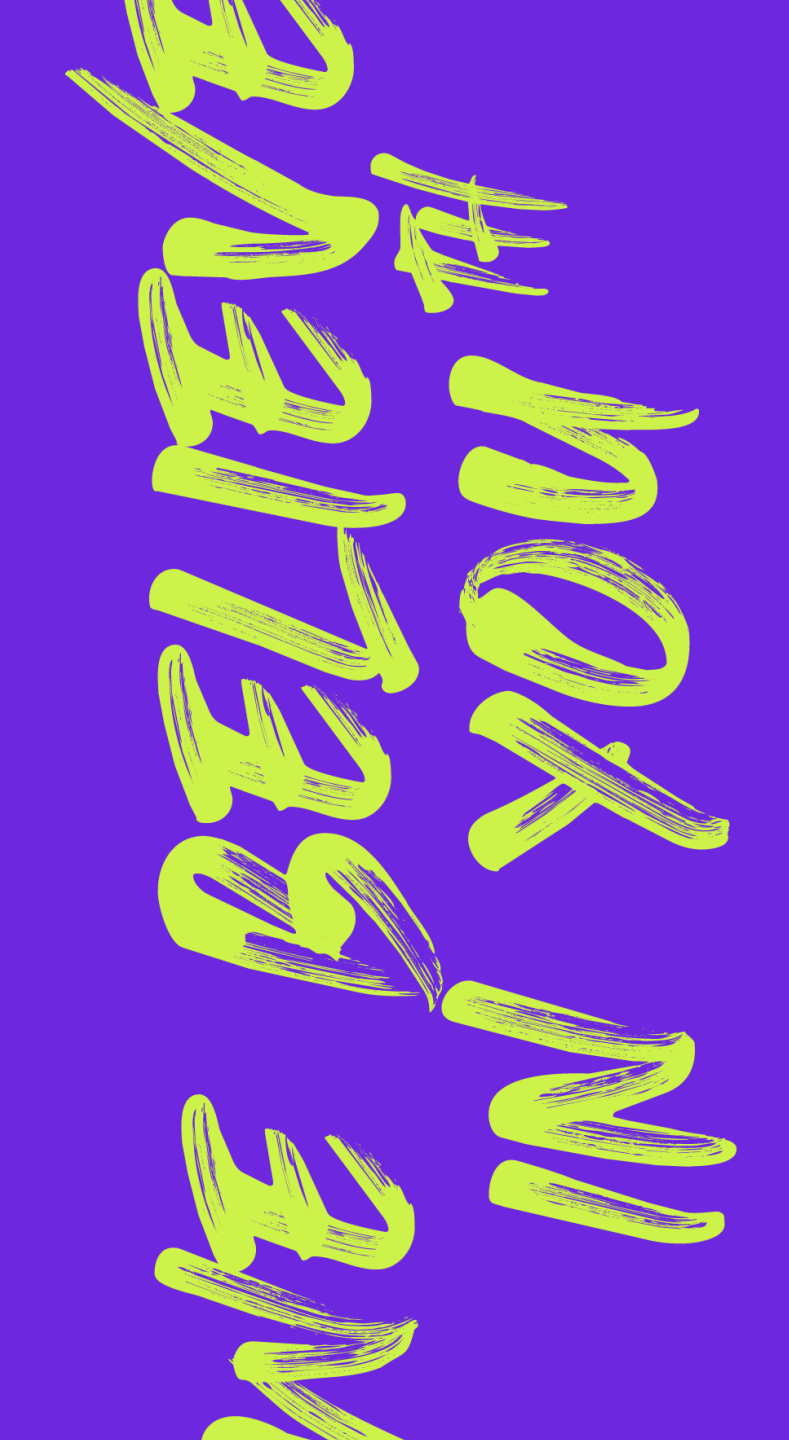

# PORTAIL ÉTUDIANT | STUDENT PORTAL

Je me connecte sur mon compte étudiant | I log into my student account

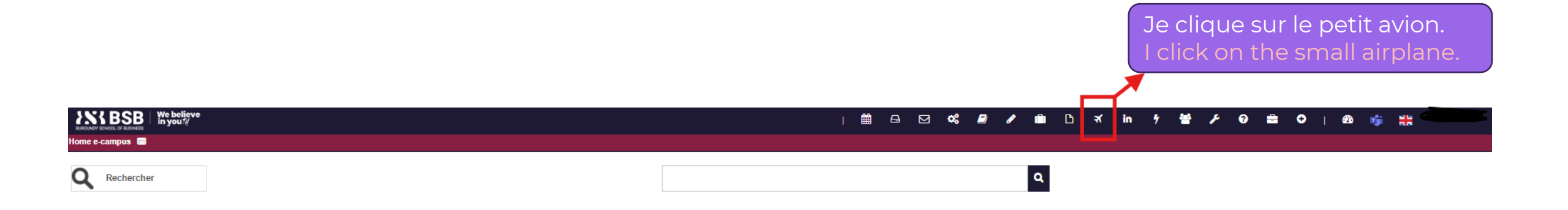

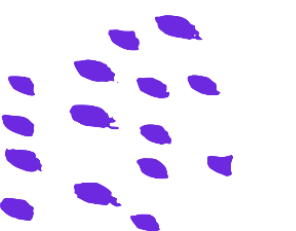

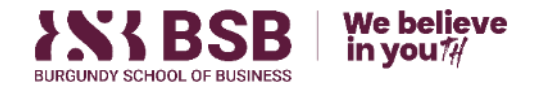

# JE SUIS REDIRIGÉ | I AM REDIRECTED

### Fiches partenaires | Partner's Files

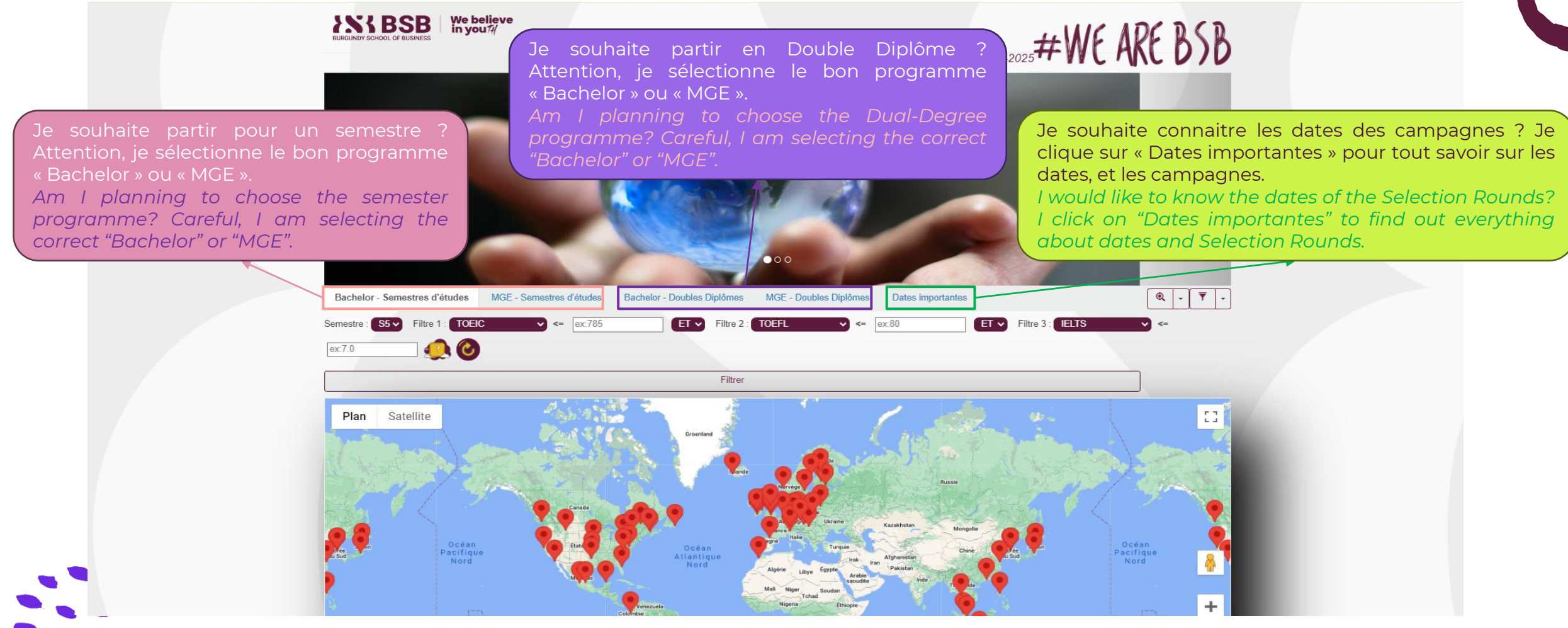

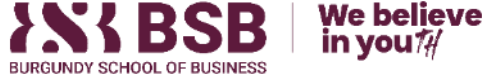

## JE FILTRE MES RECHERCHES | I FILTER MY SEARCHES

### Fiches partenaires | Partner's Files

Je filtre les universités que je peux sélectionner lors des campagnes d'affectation en fonction de mon score de langue (Les universités qui s'afficheront demanderont un score de langue égal ou inférieur au mien). Je peux aussi choisir par langues d'enseignement proposées en sélectionnant « cours en … ».

I filter the universities that I can select during the Selection Rounds based on my language score (The universities that appear will ask for a language score equal to or lower than mine). I can also choose by language of instruction offered by selecting "courses in…".

## ≠WE ARE BSB

Je choisi la loupe pour sélectionner une zone en particulier.

Je choisi l'entonnoir pour sélectionner un semestre précis.

I choose the magnifying glass to select a particular area.

I choose the funnel to select a specific semester.

Je sélectionne le semestre de mobilité internationale qui m'intéresse. I select the international mobility semester that interests me.

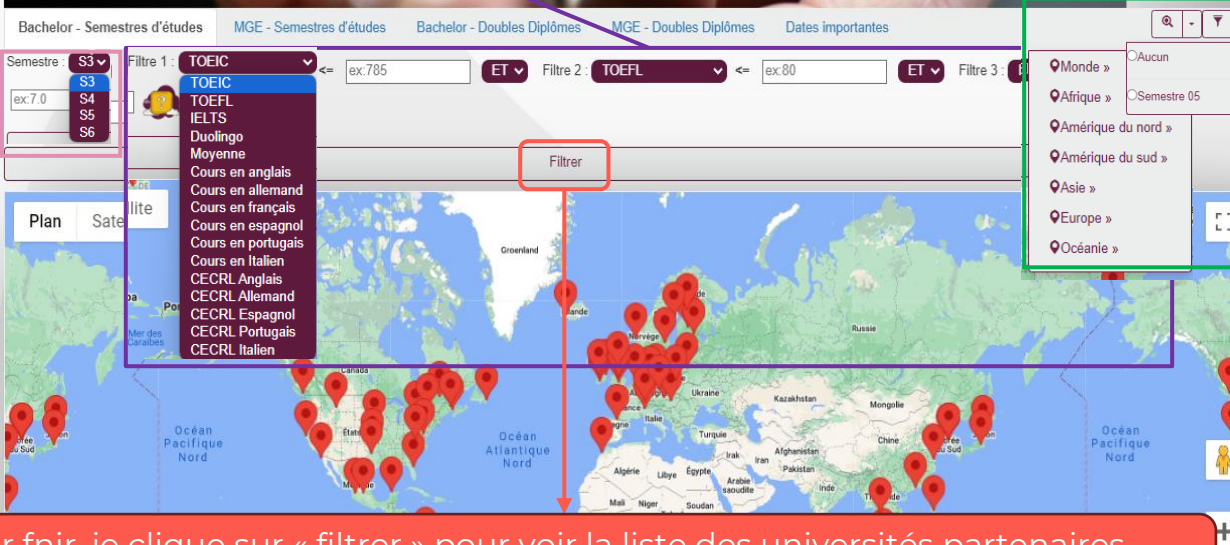

Pour fnir, je clique sur « filtrer » pour voir la liste des universités partenaires Finally, I click on "filter" to see the list of partner universities

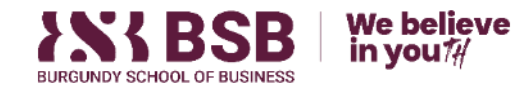

# LE RÉSULTAT APPARAÎT | THE RESULT APPEARS

### Fiches partenaires | Partner's Files

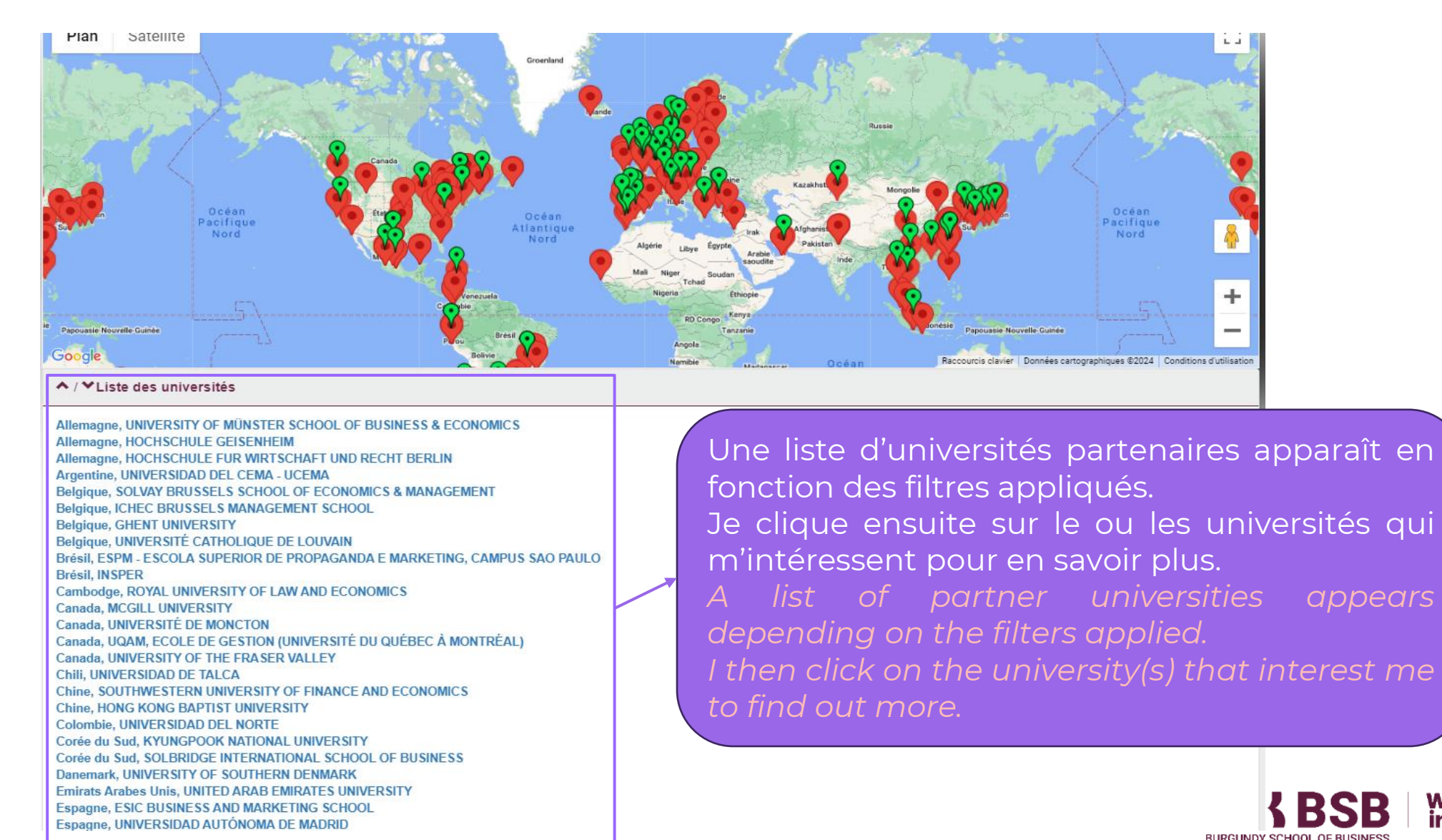

We believe

in vou 7

# JE ME RENSEIGNE I AM LOOKING THAT UP-

### Fiches partenaires | Partner's Files

Je lis correctement les informations qui me sont données pour éviter de poser des questions dont les réponses se trouvent déjà ici ! I read the information given to me correctly to avoid asking questions whose answers can already be found here!

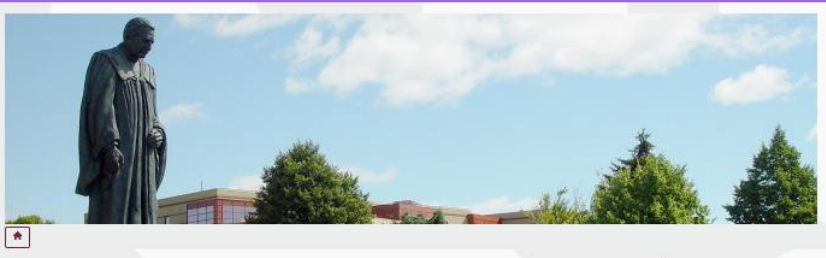

inctori se situe dans la parte trancephone du Nouveau-Brunswick (province maritime située dans l'est canadian). La ville a une population de 70 UNIVERSITÉ DE MONCTON, Canada 000 habitants. L'Université de Moncton (fondée en 1963) est située à 1 km au nord du centre ville. Elle accueille plus de 5 000 étudiants sur trois mpus dissémines dans la province, celui de Moncton, où vous étudierez, étant la plus important. L'Université de Moncton est la plus grande University Web Site versité canadienne de langue française à l'extérieur du Québec, Icl, vous avez l'assurance de pouvoir suivre tous vos cours en français et di néficier d'une qualité d'enseignement hors pair. L'Université de Moncton offre aux programmes de baccalauréat et de premier cycle un ratio corps essoral/booulation étudiante parmi les melleurs au Canada. Cette grande proximité avec le personnel vous donne accès à un enseignemen s individualisé tandis que vous profitez d'un appui incomparable dans le cadre de vos recherches. Fait insolite : l'Université de Moncton est resentée par huit équipes dans différentes louges de Soort universitaire de l'Atlantique (SUA) et de Soort interuniversitaire canadien (SIC), qui m Algles Bleus. Elle est représentée par des équipes masculines et léminines de hockey et de soccer, une équipe féminine de ievball des équipes mixtes d'athlétisme et de cross-country. Le Stade Croix-Bleue Medavie, situé sur le campus, compte 10 000 places slus de 20 000 quand on y algute des gradins terro

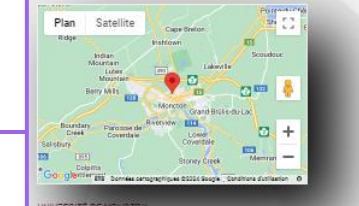

Votre contact BSB Ime Bérangère PERRE

Langue d'enseignemen

Les étudiants non francophones devront prèsenter le certificat de langues demandé, niveau B1 ou TFI 345 ou TCF 3

∧ / VListe des éxigences

Semestre 03 Cours en Français: CUI ET Certificat Européen en Equivalence: B

Semestre 04

Cours en Français: OUI ET Certificat Européen en Equivalence: B1

### Dates

Semestre d'automne : Septembre à lin décembre Semestre de printemps : Début janvier à fin avril

### Information cours

Ce projet devra présenter vos attentes professionnelles et la liste des cours qui vous intéressenaient à Moncton rifste le plus complète possible). A défaut de suivre cette proc

us sulvraz à Moncton des cours du Baccalauréat en Gestion du loisir, sport et tou Il ne sera pas possible de sulvre des cours de "business" classiques. et échange s'adresse dont plus particulérement aux étudients désreux de suivre en 3e année la Spécialisation Culture et industries Créatives ou Evénement

### Information complémentaire

Des trais académiques de dépôt de dossier de 60\$ CAD (environ 40€) sont à payer au moment du montage du do I yous sera demandà d'acheter des inves pour chaque cours et le prix peut être élevé (plus de 1005 CAD (Environ 656/ouvrage)) /ous devrez faire la demande d'un bulletin de notes (trenscript) à la fin de votre semestre. Les trais inhérents à cette démarche sont à votre char Pour plus d'informations concernant cette destination (sécurité, santé, etc.) veuillez îns attentivement les conseils indiqués sur le site du Ministère des A

### Logement

ATTENTION : L'obtention d'un logeme g confirmer un logement pour valider votre séjour. Sans logement, vous ne serez pas rècu par l'U Il vous sera possible de loger sur le campus en résidence universitaire. Moncton recommande de loger en résidence universitaire pour éviter toute amaque financière à distance de la part des propriétaire Les prix au semestre varient de 1.7005 CAD (environ 1 2006) pour partager une chambre double à 3.1505 CAD (environ 2 1606) pour un studio individuel. Le palement de la totalité du loyer doit s'effectuer au début du semectre. Pour plus d'informations (avec tants à jour) : Oliquez ici I.

### Assurance

Il vous sera obligatoire de souscrire à l'assurance médicale de l'Université de Moncton dont le coût s'élève à environ 5005 CAD (environ 325€)semestre. Pour plus d'informations : Clinupy Ini

Frais de vie Estimés à environ 5.5005 CAN (environ 3.5506) pour le semestre, logement inclui

ieve in vou 74 BURGUNDY SCHOOL OF BUSINESS

CONTRACTOR DATE THE CARL DATE